## Processos Internos Importação Manual de XML - NFs

Funcional em: B1 Food | B1 Beer | B1 Hotel

Permite que uma Nota Fiscal de entrada, mercadoria e serviço, seja importada manualmente, através de um XML específico.

**Obs. Permitido que somente os usuários Manyminds tenham acesso a esse recurso através da flag "Usuário MANYminds" já habilitada em seu cadastro.** 

Para abrir esta janela, selecione no MENU: **Documentos Fiscais -> Notas fiscais de entrada - Mercadoria OU Serviço** 

-

Selecionar
opção +
Adicionar
XML manual.

2

 1- Necessário flag "Ativar importação SEFAZ por integração" estar habilitada.
(Menu: Documentos Fiscais -> Configurações) Página 1/2

> (c) 2024 Many Minds <emaildofaq@manyminds.com.br> | 30/09/2024 21:30 URL: https://faq.b1food.manyminds.com.br/index.php?action=faq&cat=18&id=127&artlang=pt-br

## **Processos Internos**

**2-** Necessário cadastar "**certificado digital**". (Menu: Documentos Fiscais -> Configurars certificados digitais)

3- Anexar arquivo.

X.,

-----

4- Enviar Nota Fiscal.

ID de solução único: #1127 Autor:: n/a Última atualização: 2023-10-24 23:00